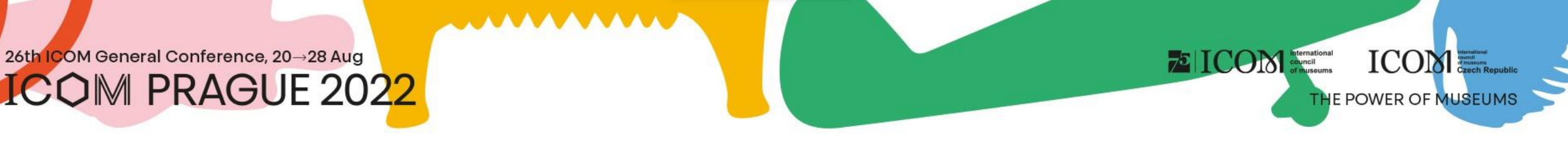

#### Instrukce pro přednášející a předsedající

# Obsah

- <u>Důležité informace</u>
- <u>Technické požadavky</u>
- Přihlášení do platformy
- <u>Správa osobního profilu</u>
- <u>Nahrávání prezentací na místě</u>
- Prezentování na místě
- <u>Nahrávání prezentací vzdáleně</u>

- <u>On-line prezentování před-</u> natočená prezentace
- <u>On-line prezentování ŽIVĚ</u>
- <u>Přípravna pro řečníky (testování)</u>

75 ICON International council of museums

ICON STREET

- <u>Aktivní účast</u>
- <u>Networking</u>
- <u>Helpdesk</u>

#### Důležité informace

- Při prvním přihlášení do platformy vyplňte svůj osobní profil
- Nahrajte přednášku/poster do virtuální platformy (vzdálený řečník)
- Proveďte otestování Virtuální přípravna
- V čas přednášky se připojte Vstup na pódium
- Sestavte si svůj osobní program pomocí ikonky 〇, kterou najdete vedle každé sekce či prezentace
- Navštivte virtuální VÝSTAVU a stánky partnerů a vystavovatelů
- Pokud jste při registraci použili jiný e-mail, než při přihlašování abstraktů, prosím kontaktujte HELPDESK
- V případě technických potíží kontaktuje HELPDESK

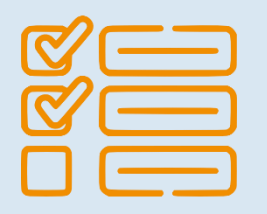

ICOM

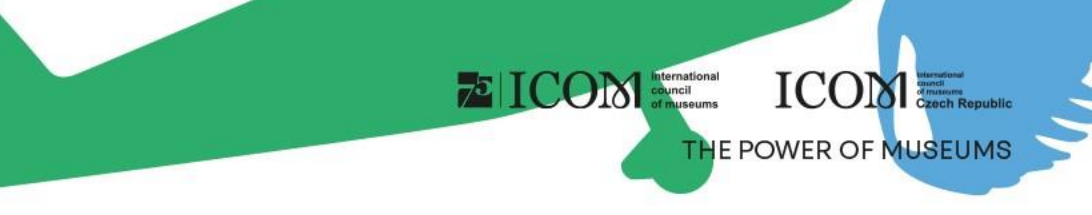

## Technické požadavky

- Pro správnou funkci virtuální platformy prosím dodržujte minimální systémové požadavky:
  - Microsoft Windows a Mac OS (ostatní zařízení nemusí být plně podporována)
  - Aktualizovaný internetový prohlížeč Google Chrome, Microsoft Edge a Safari
  - Doporučujeme sluchátka s mikrofonem
  - Stabilní internetové připojení bez blokovaných portů (minimální rychlost 10/10Mbps)
  - Vždy preferujte použití počítače před jiným zařízením (mobilní telefon, tablet)

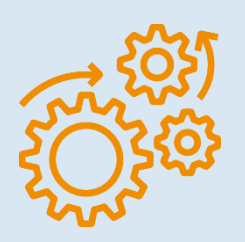

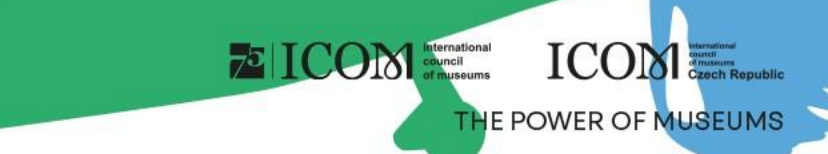

## Přihlášení do platformy

- Pro přihlášení do virtuální platformy klikněte zde
- V pravém horním rohu vyberte Přihlášení

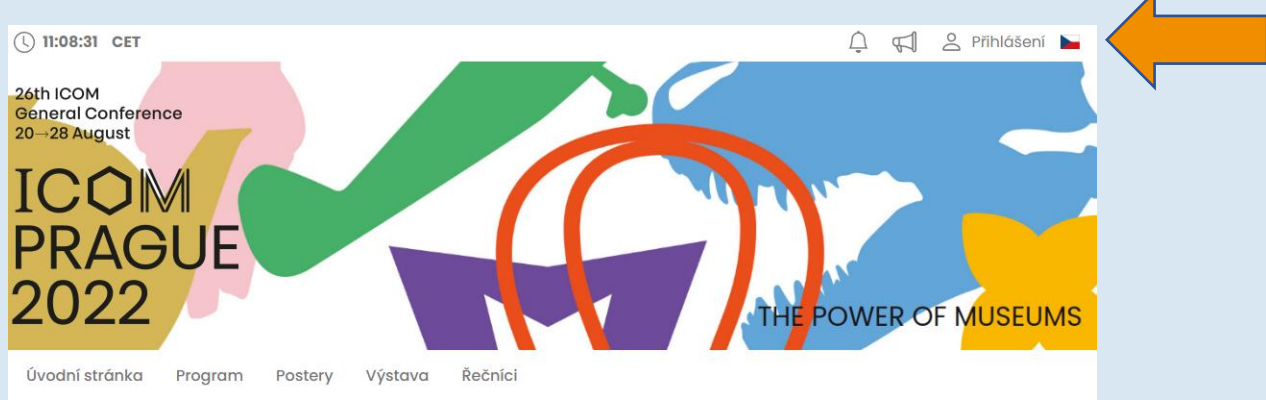

- Přihlašte se pomocí e-mailu a hesla
- Při prvním přihlášení budete požádáni o zadání hesla, které vám přijde na e-mail použitý při registraci heslo si můžete následně změnit v osobním profilu

# THE POWER OF MUSEUMS

#### Správa osobního profilu

- Vyplňte prosím osobní profil a nahrajte svoji fotografii
- Správa Vašeho profilu je pod polem s Vaším jménem "Osobní stránka"
- Osobní stránka obsahuje:
  - Sociální sítě Osobní data, Stručný popis (CV), Sociální sítě
  - Networking
  - 📢 Novinky
    - 👌 Upozornění
  - 💙 Osobní program

| DOMŮ LOBBY PROGRA                                                                                                    | AM▼ ŘEČNÍCI             | POSTERY ŽIVÉ VYSÍLÁNÍ VÝSTAVA KONGRESOVÁ TAŠKA    |  |  |  |  |  |
|----------------------------------------------------------------------------------------------------|-------------------------|---------------------------------------------------|--|--|--|--|--|
| MOJE VIRTUÁLNÍ ÚČAST 🕶                                                                                                  | HELPDESK SE             | ZNAM ÚČASTNÍKŮ                                    |  |  |  |  |  |
| <ul> <li>№ Networking</li> <li>✓ Novinky</li> <li>✓ Upgggrafic</li> </ul>                                               | Tituly před:<br>Jméno:  | Jan                                               |  |  |  |  |  |
| Osobní program     Osobní data                                                                                          | Příjmení:<br>Tituly za: | Kolář                                             |  |  |  |  |  |
| La Popis                                                                                                    | Funkce:                 |                                                   |  |  |  |  |  |
| <ul> <li>Definition</li> <li>Definition</li> <li>Cociální sítě</li> <li>Nahrát prezentaci</li> <li>Nastavení</li> </ul> | Firma:<br>Země:         | GUARANT International spol. s r.o. Czech Republic |  |  |  |  |  |
|                                                                                                    | Email:                  | Email: kolar@guarant.cz                           |  |  |  |  |  |
|                                                                                                    | Telefon:                | Uložit změny                                      |  |  |  |  |  |

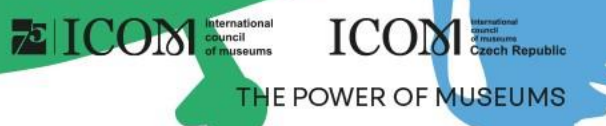

#### Nahrávání prezentací – na místě

#### Požadavky na Prezentaci

- Prosíme, přineste své soubory na jednom z uvedených médií:
  - USB "flash disk"
  - Externí HDD/SSD
- Uložte všechny soubory spojené s prezentací do jedné složky (PowerPoint, film/video soubory, atd.)
- Jestliže přednášíte víc než jednu prezentaci, uložte si každou prezentaci do samostatné složky a pojmenujte tak, aby nemohlo dojít k nedorozumění při ukládání do našeho systému
- Vždy si udělejte zálohu Vaší prezentace na druhé médium či přenosný disk
- Limit souboru je 200 MB
- Podporované typy souborů: PPTX, PDF a MP4

#### Kam přehrát Vaši prezentaci

- Prosíme, přijďte do PŘÍPRAVNY PRO ŘEČNÍKY (NÁZEV SÁLU) nejméně 1 hodinu před začátkem Vaší sekce. V této místnosti nahrají technici Vaši prezentaci do systému, prezentaci vyzkouší a zkontrolují, zda se zobrazuje správně
- Berte, prosím, na vědomí, že nahrání v sále o přestávce před Vaší sekcí není z technických důvodů možné

#### Prezentování – na místě

- Vždy se do sálu dostavte s předstihem
  - pro setkání se s předsedajícím Vaší sekce
  - pro případné vyzkoušení přednášky přímo v sále s technikem
- Prezentaci ovládáte pomocí dálkového přepínače s laserovým ukazovátkem
- Svoji prezentaci vždy uvidíte na náhledovém notebooku či náhledové obrazovce
- Prezentace budou přenášeny on-line a zároveň nahrávány
- Vzdálení účastníci budou moci pokládat otázky pomocí chatu, nebo pomocí tzv. "Ask live questions", kdy se dotazující může zobrazit na webové kameře a zeptat se přímo, pokud předsedající sekce uzná za vhodné

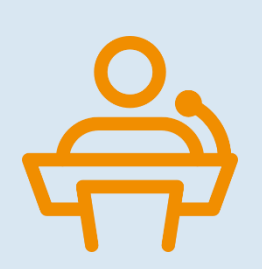

ICOM

THE POWER OF MUSEUM

ICON Internation

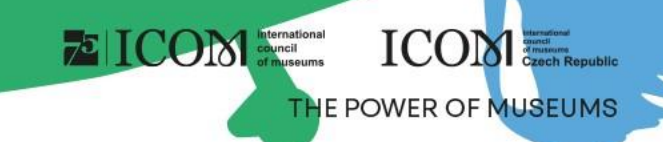

#### Nahrávání prezentací - vzdáleně

Svoji prezentaci nahrajete přímo do virtuální platformy

- Po přihlášení navštivte "Osobní stránku", kterou najdete v pravém horním rohu pod Vaším jménem
- Pro nahrání prezentace klikněte na "Nahrát prezentaci"
  - Velikost prezentace musí být maximálně 200 MB
  - Podporované typy souborů jsou: PPTX, PDF a MP4 video

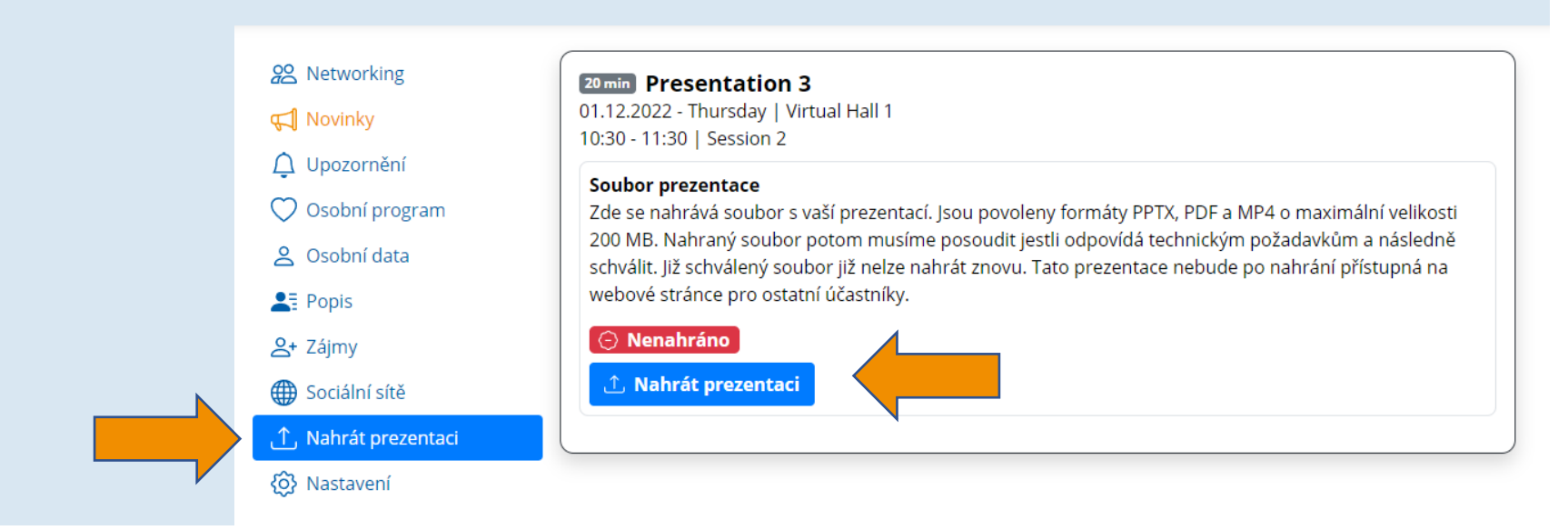

## On-line prezentování – před-natočená prezentace

ICON Internation council of museum ICOM

- Před-natočená prezentace musí být vložena do virtuální platformy předem (viz. Snímek "Nahrávání prezentací vzdáleně")
- Vždy se připojujte 5 až 10 minut před začátkem dané sekce
- Technická podpora spustí Vaši prezentaci automaticky
- ŽIVĚ (mikrofon a kamera) budete do přenosu připojeni na dotazy od předsedajících nebo publika
- Možnosti pro před-natočení prezentace ve formátu MP4 videa
  - Zde najdete manuály, jak si prezentaci natočit přes aplikaci ZOOM a přes Microsoft Powerpoint (manuály jsou v anglickém jazyce)
  - <u>ZOOM manuál</u>, <u>Microsoft Powerpoint manuál</u>

## On-line prezentování – ŽIVĚ

- Způsob prezentování ŽIVĚ pomocí klasické PPTX nebo PDF prezentace
- Prezentace ve formátu PPTX nebo PDF musí být vložena do virtuální platformy předem (viz. snímek "Nahrávání prezentací vzdáleně")
- Technická podpora spustí Vaši prezentaci automaticky a Vy svoji prezentací přednášíte ŽIVĚ
  - Svoji prezentaci ovládáte pomocí tlačítek "Dozadu" "Dopředu"
  - 🔹 a V průběhu prezentace máte po celou dobu zapnutý mikrofon a kameru Mikrofon Je: 💶 🚛 🗈
- Do živého vysílání se připojujete přes sekci "Vstup na pódium"
- Způsob prezentování si lze vyzkoušet ve virtuální přípravně pro řečníky

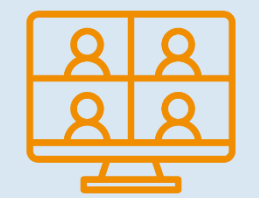

Webkamera je: ZAP 🛤 🔺

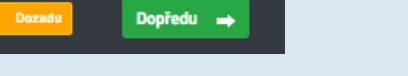

ICOM

# THE POWER OF MUSEUMS

#### Přípravna pro řečníky (testování)

- Vaše technické vybavení a internetové připojení může výrazně ovlivnit prezentování během "živého přenosu".
   Proto velmi doporučujeme před samotnou prezentací navštívit "přípravnu pro řečníky"
- Přípravna obsahuje 5 kroků, které zaručí správnou funkci:
- Ověření funkčnosti mikrofonu a kamery
- Rychlost Vašeho internetového připojení
- Test připojení k serveru (funkčnost portů)
- Způsob ovládání prezentace

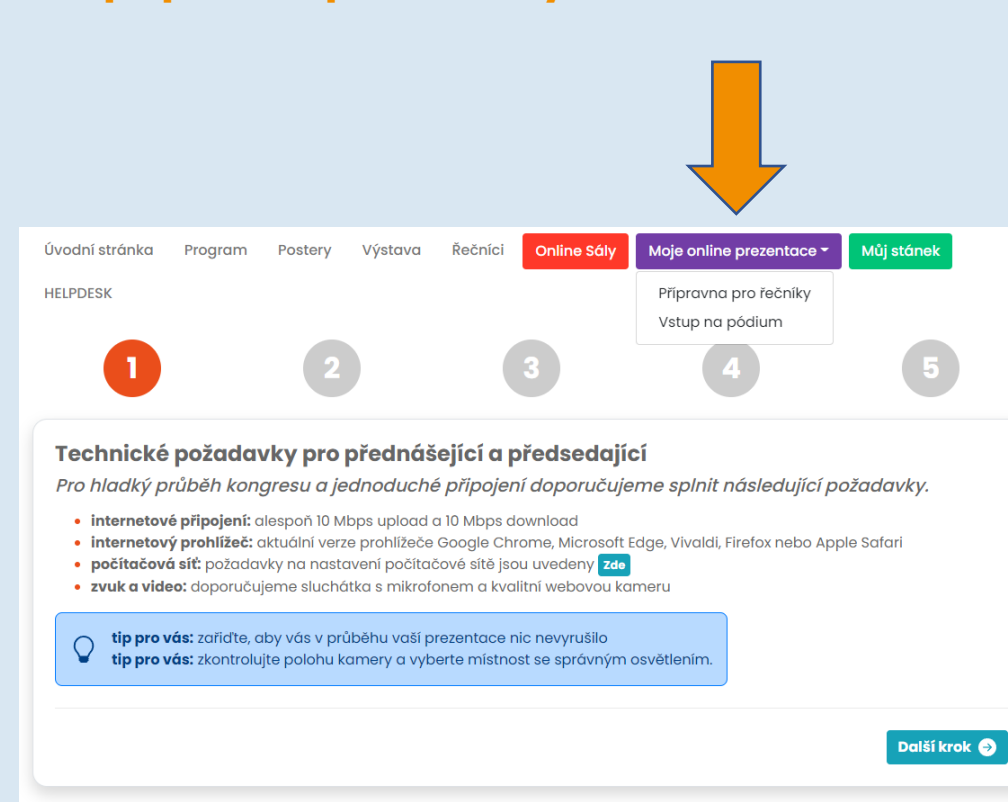

## Aktivní účast – virtuální řečníci a předsedající

- Pro aktivní účast (prezentování, moderování) klikněte na tlačítko "Vstup na pódium"
- Uvidíte pouze Vaše přiřazené sekce a prezentace
  - Pro připojení do sekce klikněte na zelené tlačítko "Vstoupit do sekce"
  - Vstoupíte do virtuálního předsálí, kde s Vámi bude komunikovat technická podpora. Technik Vás upozorní na vstup do živého přenosu
  - Vždy se připojujte 5 až 10 minut před začátkem dané sekce

| Úvodní stránka                                                                                                    | Program                           | Postery                       | Výstava                         | Řečníci                     | Online Sály                           | Moje online prezentace                                 | 9 <b>*</b>    | Můj stánek              |
|----------------------------------------------------------------------------------------------------|-----------------------------------|-------------------------------|---------------------------------|-----------------------------|---------------------------------------|--------------------------------------------------------|---------------|-------------------------|
| HELPDESK                                                                                                    |                                   |                               |                                 |                             |                                       |                                                        |               |                         |
| V následující tabu<br>Tlačítko "Vstoupit o                                                                                                    | lce je seznam<br>do sekce" bud    | všech sekcí<br>e aktivní (ze  | , kterých se v<br>lené) až v ok | zdáleně úč<br>amžiku, kdy   | astníte. Jste bud<br>/ sekce začne. P | ď předsedající sekce nebc<br>o vstupu do sekce vás ček | o před<br>(á: | lnášející u prezentace. |
| <ul> <li>předsedající<br/>je ihned po v</li> </ul>                                                                                                    | : Automaticky<br>stupu do sekc    | se vám zap<br>e zapnutý.      | ne mikrofon                     | a uvidíte ol                | oraz ze sálu a us                     | slyšíte, co se v sále děje. Ne                         | ezapo         | omeňte, že váš mikrofon |
| <ul> <li>přednášející: Uvidíte obraz ze sálu a uslyšíte, co se v sále děje. Váš mikrofon bude po vstupu do sekce vypnutý. Budete sledovat program v sále a čekat, až vaše prezentace přijde na řadu. Vaší prezentaci spustí technik po vyzvání předsedajícím. Automaticky se objeví první snímek této prezentace a zapne se váš mikrofon. Pod oknem s prezentací budou ovládací prvky pro posun snímků. Po ukončení vaší prezentace zůstanete stále v sekci a bude vám automaticky vypnut mikrofon.</li> </ul> |                                   |                               |                                 |                             |                                       |                                                        |               |                         |
| Po celou dobu vaš<br>tlačítka "Opustit se                                                                                                    | ií přítomnosti<br>ekci'' nebo sek | v sekci může<br>ci opustíte a | ete zapínat a<br>lutomaticky p  | vypínat svi<br>po jejím sko | ůj mikrofon a we<br>nčení.            | ebovou kameru. Sekci můž                               | tete o        | pustit sami stiskem     |
| Sekce s vaš                                                                                                    | í vzdálen                         | ou účas                       | tí                              |                             |                                       |                                                        |               |                         |
| iii 21.08.2022 - s                                                                                                    | Sunday 👸 0                        | 9:00 - 11:15                  | 💡 Panoram                       | a Hall 🙀                    | Začne přibližně                       | ž za: 5m 2d 21:12                                      |               |                         |
| 🖹 SEPARATE ME                                                                                                    | ETING OF THE                      | ICs                           |                                 |                             |                                       |                                                        |               |                         |
|                                                                                                    |                                   |                               |                                 |                             |                                       |                                                        |               | Vstoupit do sekce       |
| ©09:00 <b>(</b> ]                                                                                                    | Test presen<br>Přednášejí         | tation<br>cí: Ales Basik      | ć                               |                             |                                       |                                                        |               | 135 min                 |

ICON

# Aktivní účast - Tipy

#### Předsedající:

- Jako předsedající sekce nezapomeňte mít zapnutý mikrofon a webkameru na úvod sekce pro zahájení a uvedení autora a také na konci pro pokládání dotazů
- V průběhu přednášek mějte mikrofon vypnutý
- Předsedající moderuje průběh diskuze a zodpovídá za dodržení časového limitu přednášek a celé sekce

#### Řečníci:

- Jako řečník po vstupu do sekce uslyšíte předsedající či prezentaci, která je před Vámi
- Jakmile Vás předsedající vyzve k prezentaci, systém automaticky povolí Váš mikrofon a webkameru ujistěte se, zda jsou zapnuté
- Technická podpora následně spustí Vaši prezentaci, kterou si budete moci sami ovládat (pokud není jako před-natočené video)

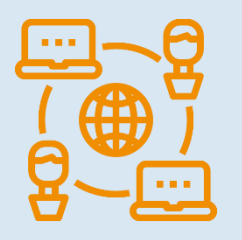

Mikrofon je: ZAP 🖳 🔺 Webkamera je: ZAP 🛋 🔺

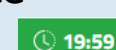

ICON

## Networking

- Funkce "Networking" Vám umožňuje komunikovat s dalšími účastníky
- Používání Networkingu:
  - Networking naleznete pod ikonkou Xv pravém horním rohu obrazovky
  - Následně můžete vyhledat účastníka a napsat mu
  - Pokud nechcete, aby Vám někdo napsal, je možné funkci networkingu vypnout v nastavení Vašeho profilu
- Žádné kontaktní údaje nebo osobní informace nejsou sdíleny a komunikace je spravována pouze prostřednictvím virtuální platformy

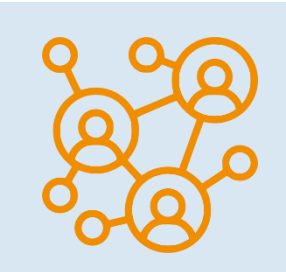

ICOM

THE POWER OF MUSEUM

## Helpdesk

- Pokud narazíte na technické potíže a potřebujete podporu, kontaktujte nás prostřednictvím HELPDESKU
- Svoji zprávu napište do chatu a klikněte na tlačítko "Odeslat", tím se Váš dotaz zařadí do fronty a jeden z našich technických pracovníků Vám neprodleně odpoví
- Provozní dobu chatu technické podpory naleznete v informacích na Helpdesku
- Zde také naleznete další informace

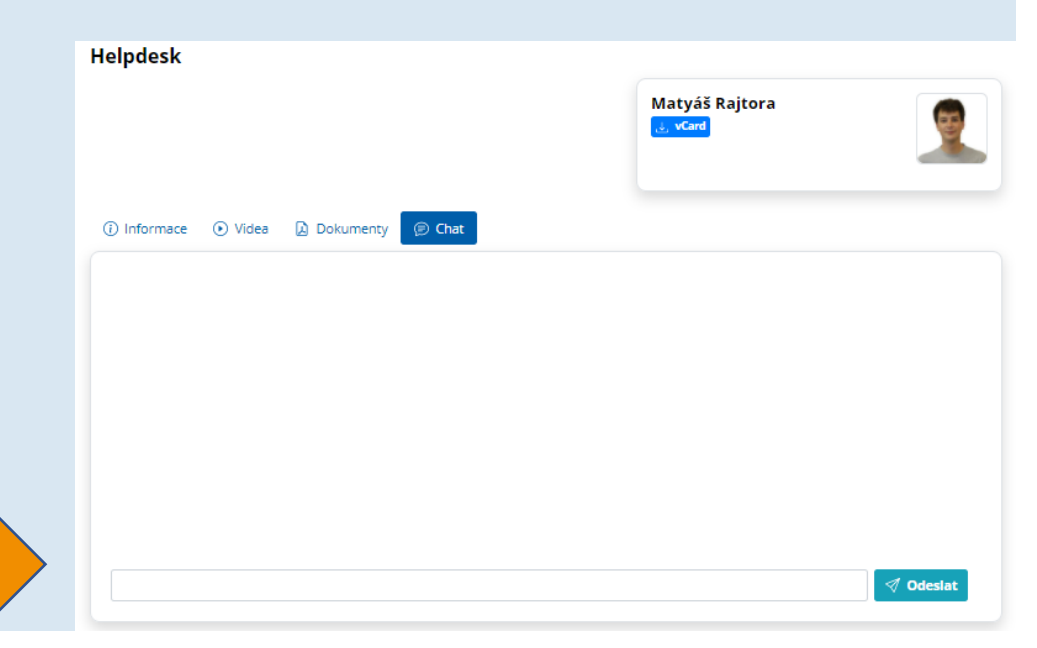

ICON International council of museum

ICOM

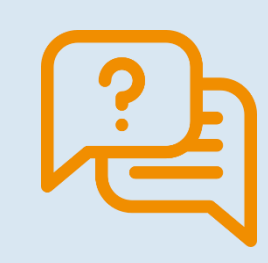